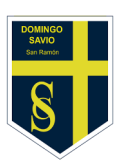

## **Colegio Salesiano Domingo Savio**

Buenos Cristianos y Honestos Ciudadanos Área Tecnologías de la Información

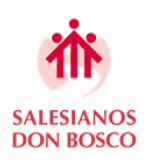

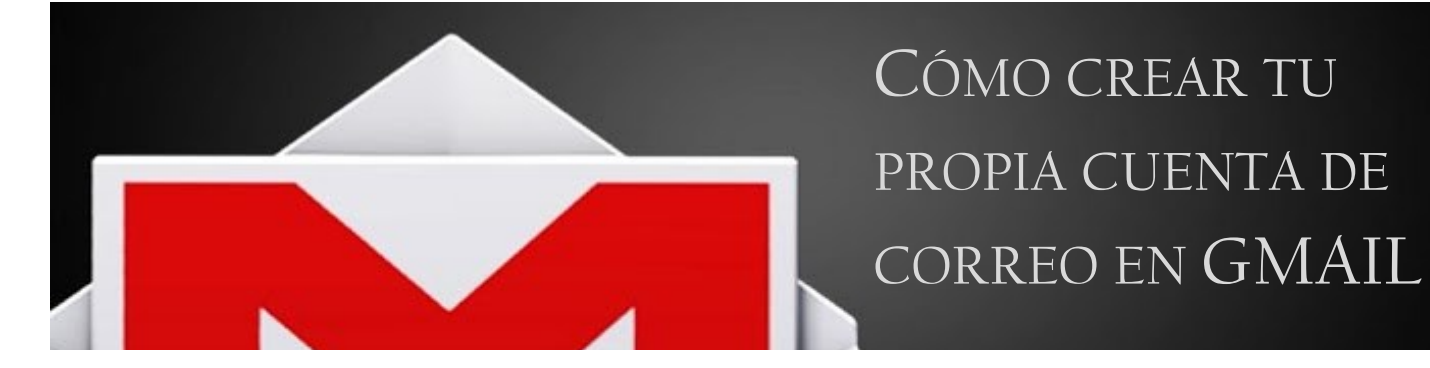

1. Desde tu computador o celular ingresa a cualquier explorador de internet.

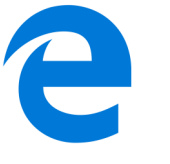

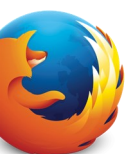

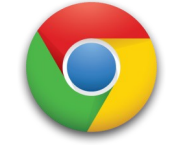

2. En la barra de direcciones escribe: www.gmail.com como aparece en la imagen y presiona enter.

| 🔜 Nueva pestaña            | × +                        |                          |             |                |            |                       |                     |
|----------------------------|----------------------------|--------------------------|-------------|----------------|------------|-----------------------|---------------------|
| $\leftarrow \rightarrow$ D | 🛛 www.gmail.c              | om                       |             |                |            |                       |                     |
| CURSO G-SUITE              | 🛅 Educación 🛅 Jue <u>c</u> | jos 🛅 Página Web Salesia | in Pastoral | 🛅 Programación | 🛅 Religión | 🥖 URL Shortener - url | H Descargar Photosh |
|                            |                            |                          |             |                |            |                       |                     |
|                            |                            |                          |             |                |            |                       |                     |

3. Haz click en "Crear una cuenta" en cualquiera de las dos instancias que aparecen.

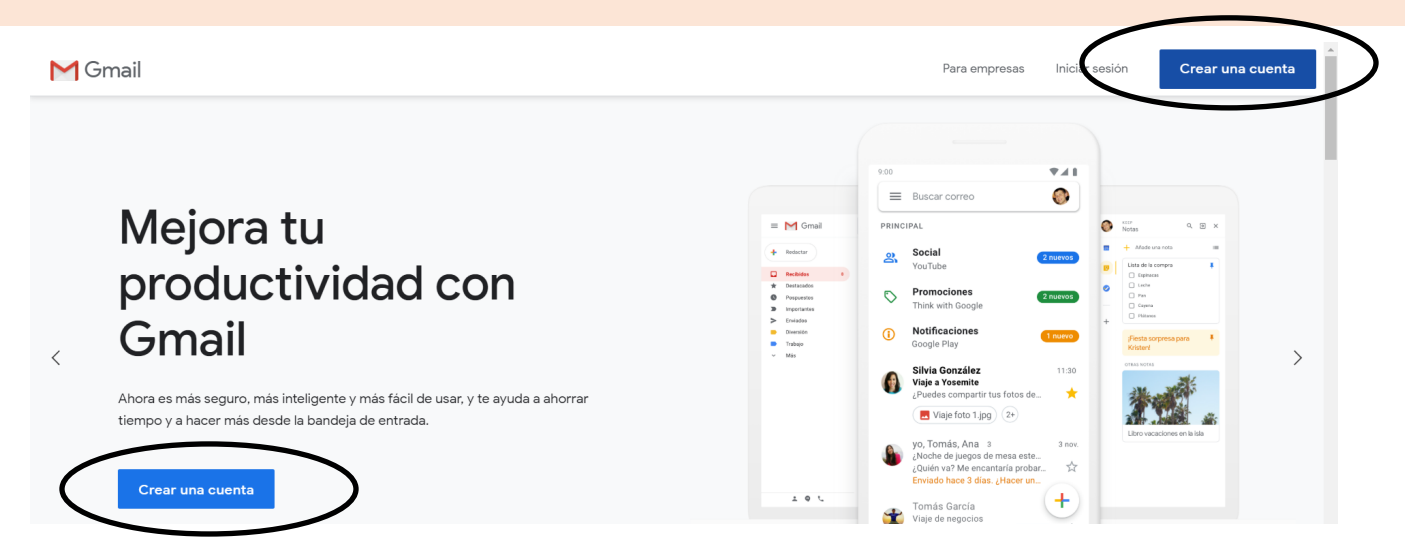

4. Completa los datos solicitados y piensa en el nombre de tu cuenta. Esta puede contener letras o números, puede separar también con un punto las palabras de tu mail, una vez que completes todos los datos has click en "Siguiente".

| Crea una cuen<br>Ir a Gmail                                  | ta de Goog                | gle        |                                              |
|--------------------------------------------------------------|---------------------------|------------|----------------------------------------------|
| Nombre                                                       | Apellidos                 |            |                                              |
| Nombre de usuario                                            |                           | @gmail.com |                                              |
| Puedes utilizar letras, númer                                | os y puntos               |            | 029                                          |
| Contraseña                                                   | Confirmación              | B          |                                              |
| Utiliza ocho caracteres como<br>de letras, números y símbolo | e mínimo con una com<br>s | binación   | Una cuenta. Todo Google a tu<br>disposición. |

5. Si aparece un mensaje que diciendo "Este nombre de usuario ya está en uso. Prueba con otro." Puedes utilizar el que sugiere Gmail o incorporar números a tu cuenta, haz click en "Siguiente".

| Google                                   |                 | Google                    |                        |  |
|------------------------------------------|-----------------|---------------------------|------------------------|--|
| Crea una cuenta de Go                    | oogle           | Crea una cuenta de Google |                        |  |
| Ir a Gmail                               |                 | Ir a Gmail                |                        |  |
| Nombre Apellido Margarita Herná          | s<br>indez      | Nombre Margarita          | Apellidos<br>Hernández |  |
| Nombre de usuario<br>margarita.hernandez | @gmail.com      | Nombre de usuario         | zbzog @gmgil.com       |  |
| Ese nombre de usuario ya está en uso. P  | rueba con otro. | margarita.nernande        | z.µ2702 (@gmail.com    |  |

6. En la ventana siguiente te recomendamos poner o mail o teléfono ya que te servirá para recuperar tu cuenta si pierdes u olvidas tu contraseña.

| G <mark>oogle</mark><br>Te damos                                         | a la bienvenida                                                         | a a Google                  |                            |
|--------------------------------------------------------------------------|-------------------------------------------------------------------------|-----------------------------|----------------------------|
| (2)<br>margarita.herna                                                   | ndez.2702@gmail.com                                                     |                             |                            |
| Tel                                                                      | éfono (opcional)<br>23456789                                            |                             | <b>A</b>                   |
| Utilizaremos tu núr<br>mostraremos a otr<br>Dirección de c<br>(opcional) | nero para proteger la cuent<br>os usuarios.<br>orreo electrónico de rec | a, pero no lo<br>superación |                            |
| La usaremos para i                                                       | mantener tu cuenta protegi                                              | da                          | Tu información personal es |
| Día<br>27                                                                | Febrero 🔻                                                               | Año<br>1958                 | privada y está protegida   |
| Tu fecha de nacimi                                                       | ento                                                                    |                             |                            |
| Sexo<br>Mujer                                                            |                                                                         | -                           |                            |
|                                                                          |                                                                         |                             |                            |
| Por qué pedimo                                                           | s esta información                                                      |                             |                            |
|                                                                          |                                                                         |                             |                            |
| Atrás                                                                    |                                                                         | Siguiente                   |                            |

 Luego acepta los términos y condiciones y ya tienes tu correo electrónico GMAIL para usarlo una vez que tengas que ingresar para obtener el correo electrónico del alumno.